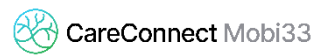

## RÉACTIVER L'APPAREIL PHOTO SOUS IOS

Si par erreur, vous avez bloqué l'accès à l'appareil photo pour Mobi33, vous pouvez suivre cette procédure pour réactiver l'accès.

- Pas de SIM 奈 11:03 84 % ன Réglages 🥏 Auvio ClickShare GarageBand 1 🥺 Google Maps 📩 iMovie 📮 Keynote 🕑 Mobi33 Numbers ..... Pages QR Code SuickSupport 🕑 RelD 😔 TeamViewer
- Menu "Réglage" > Appuyer sur "Mobi33"

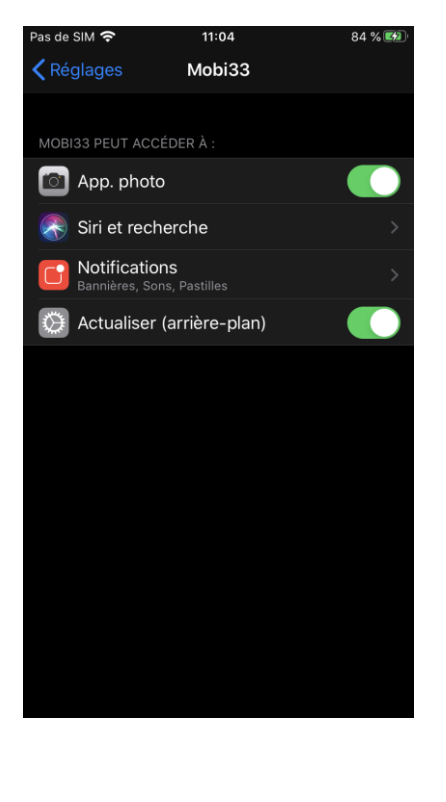

- Activer "App. Photo"

1